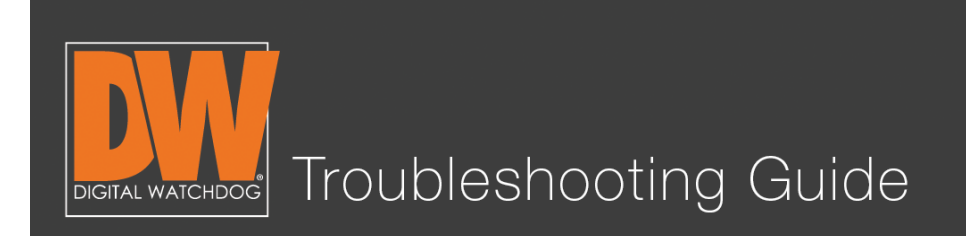

Make sure your mouse is plugged in the back. This will make the upcoming steps easier.

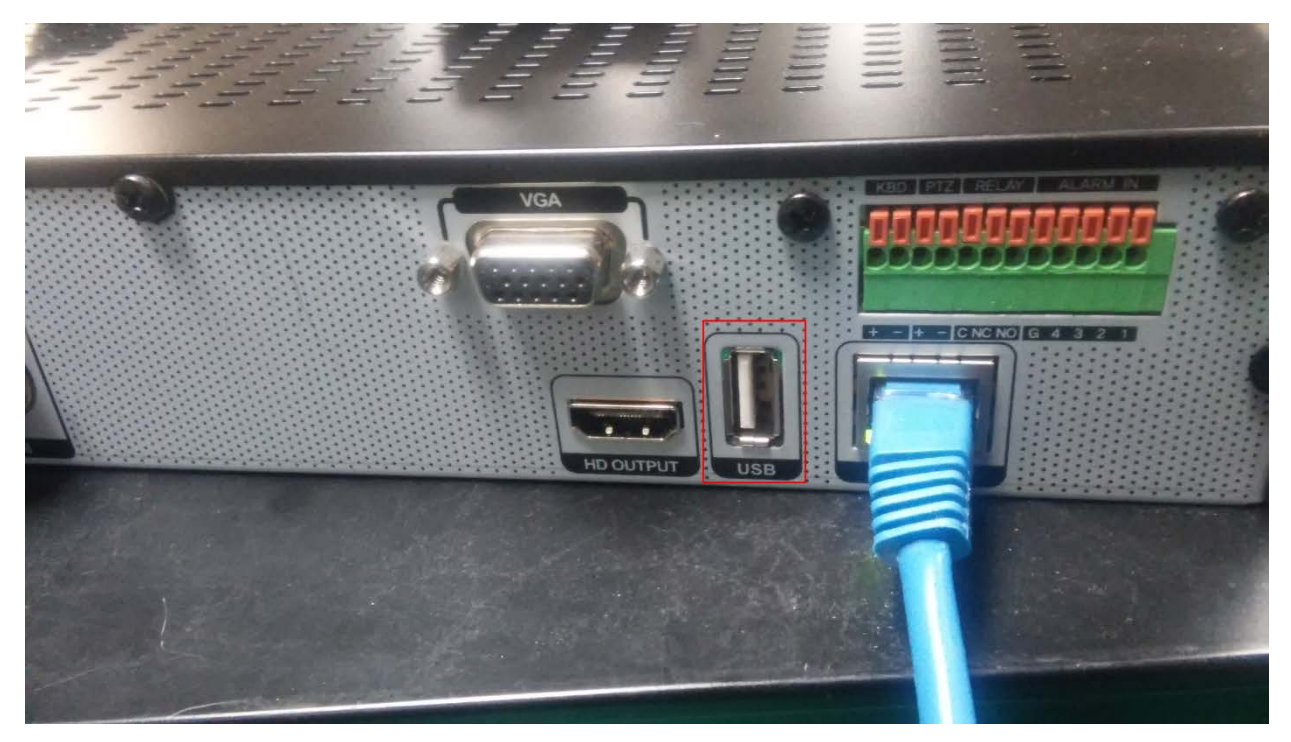

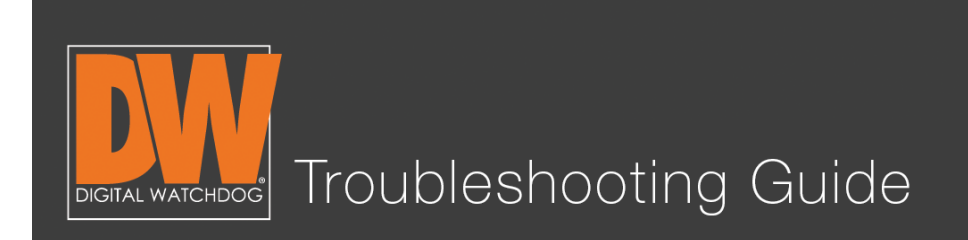

# Step 2.

Right click and select "Export" or "Backup" (depending on your model).

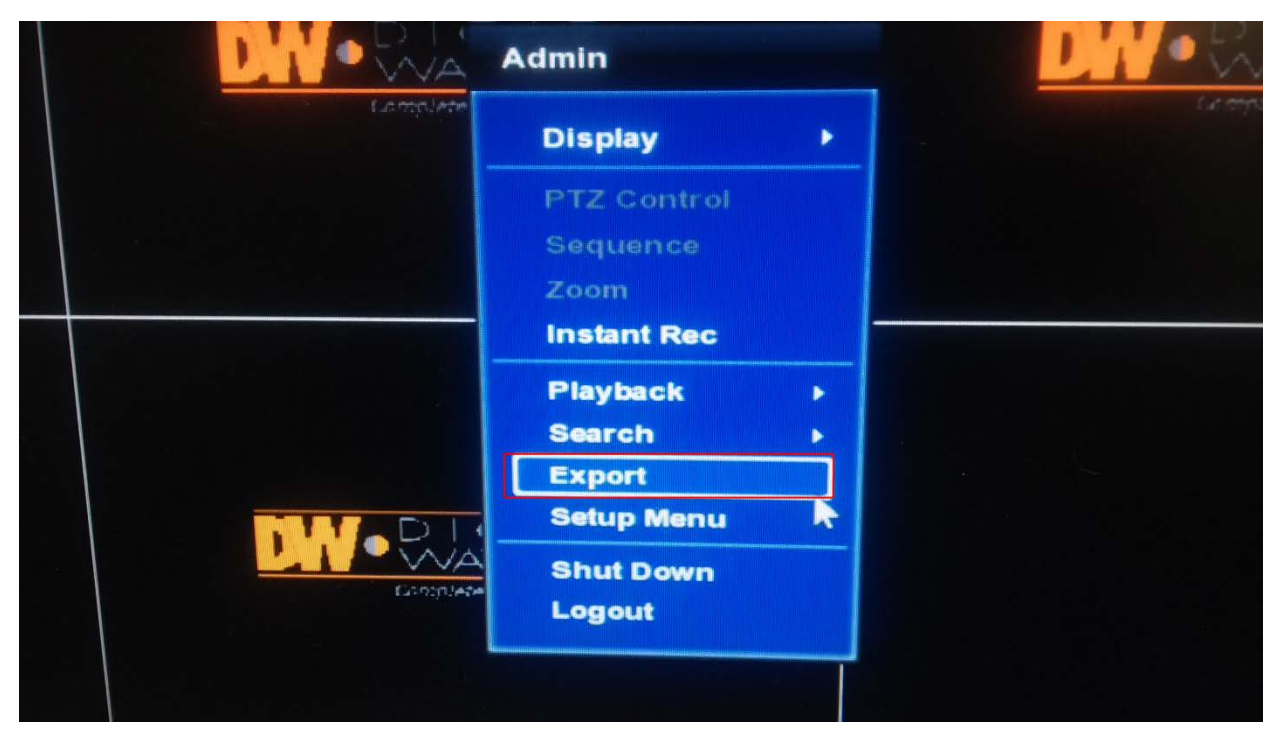

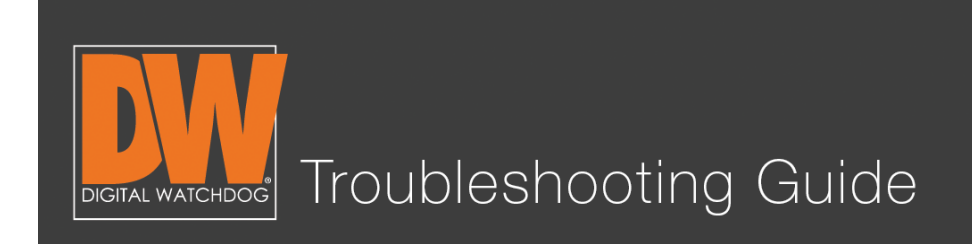

# Step 3.

- 1. Select the channels you wish to backup.
- 2. Select the start time and end time.
- 3. Checkmark "Add Backup Viewer" and press "Calculate."

| Export                                                                                                    |                  |
|----------------------------------------------------------------------------------------------------|------------------|
| ]. Channel ☑All<br>☑1 ☑2 ☑3 ☑4 ☑5 ☑6                                                                                | 7 78             |
| 2. Start Time 09/23/2015 14:31:20<br>End Time 09/23/2015 14:36:20<br>File Size<br>3. Add Backup Viewer<br>Calculate |                  |
| Device<br>File Name<br>Password/Confirm                                                                             | ▼ Scan<br>₽<br>₽ |
| Help                                                                                                    | Close            |

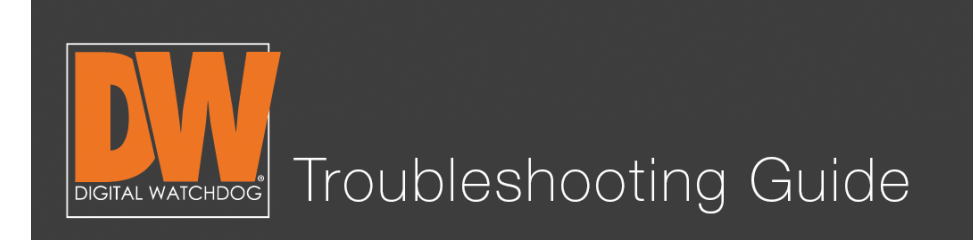

# Step 4.

Plug a USB thumb drive into the front of the DVR (this is why we have the mouse plugged in the back!). Make note that your USB thumb drive needs to be formatted in Fat or Fat32 for the DVR to be able to read it.

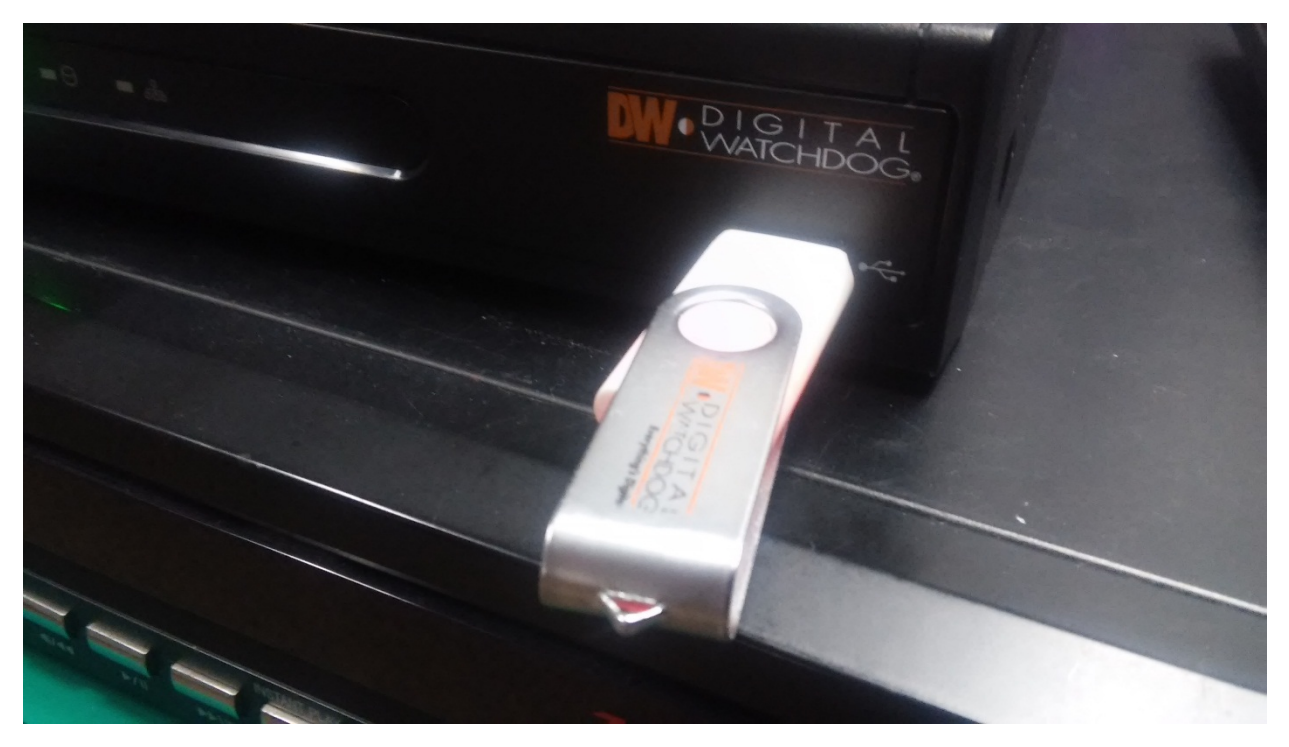

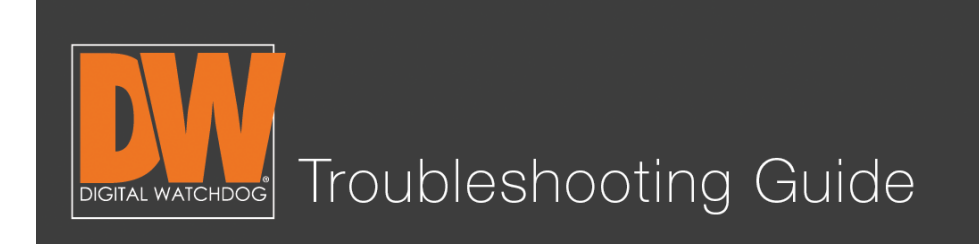

# Step 5.

You will notice that after you pressed "Calculate" your file size auto-populated with information. This is how much storage space your file will take. The DVR will back up a maximum of up to 32GB at a time.

| G                                                                                                    | hannel   |       |         |         |     |   |   |   |    |
|----------------------------------------------------------------------------------------------------|----------|-------|---------|---------|-----|---|---|---|----|
|                                                                                                    |          | ☑1    | 2       | 3       | 4   | 5 | 6 | 7 | C  |
| Sta                                                                                                    | rt Time  | 09/23 | /2015 1 | 14:33:0 | 3   |   |   |   |    |
| En                                                                                                    | d Time   | 09/23 | /2015 1 | 14:38:0 | 3   |   |   |   |    |
| F                                                                                                    | ile Size | 19    |         |         |     |   |   | 8 | MB |
|                                                                                                    |          | Ad    | d Back  | up Vie  | wer |   |   |   |    |
|                                                                                                    |          | Cal   | culate  |         |     |   |   |   |    |
|                                                                                                    | Device   |       |         |         |     |   |   | - |    |
| File                                                                                                    | e Name   |       |         |         |     |   |   | P |    |
| assword/C                                                                                                    | onfirm   | 0     |         |         | P   |   |   | P |    |
| Backu                                                                                                    | p Start  | 6 5   | start   | 2       |     |   |   |   |    |
| the second second |          |       |         |         |     |   |   |   |    |

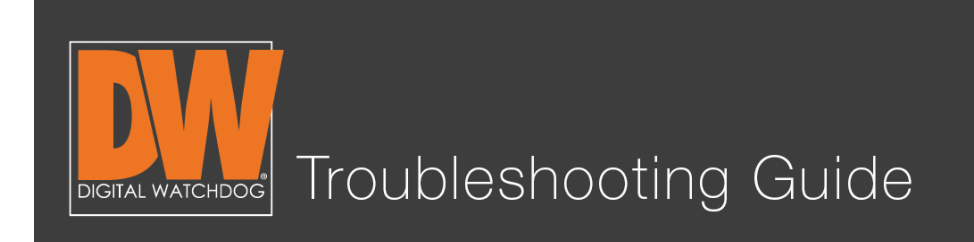

# Step 6.

Press "Scan" to allow the DVR to detect your thumb drive. It will display the name of your thumb drive on the left and display how much free space is available on the thumb drive at the bottom of the page.

|                                     |                                                                                      | 7 8   |  |
|-------------------------------------|--------------------------------------------------------------------------------------|-------|--|
| Start Time<br>End Time<br>File Size | 09/23/2015 14:33:03<br>09/23/2015 14:38:03<br>19<br>✓ Add Backup Viewer<br>Calculate | MB    |  |
| Device                              | USB DISK                                                                             | Scan  |  |
| File Name                           |                                                                                      | Ø     |  |
| ord/Confirm                         |                                                                                      | R     |  |
| ackup Start                         | Start                                                                                |       |  |
|                                     | Media is detected Free Size : 3831MB                                                 |       |  |
| Help                                |                                                                                      | Close |  |

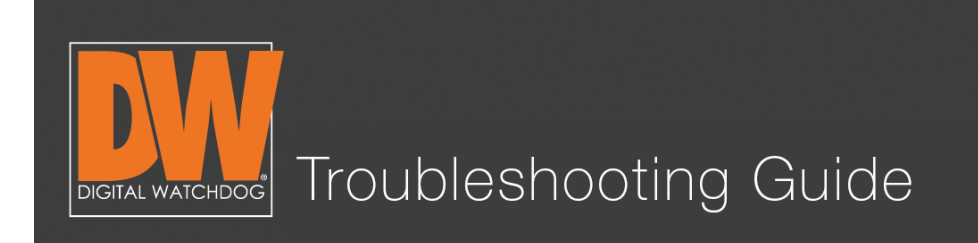

# Step 7.

Give your file a name. The DVR will not allow you to save without assigning a name for it to be filed under. (Optional: You can also give the file a password for protection, but it is not required. Press the "Start" button after you've named the file.

| Channel          |                     |       |
|------------------|---------------------|-------|
|                  |                     | 7 🗖 8 |
| Start Time       | 09/23/2015 14:33:03 |       |
| End Time         | 09/23/2015 14:38:03 |       |
| File Size        | 19                  | MB    |
|                  | Calculate           |       |
| Device           |                     | Scan  |
| File Name        | dwbackup            | 9     |
| Password/Confirm |                     |       |
| Backup Start     | Start               |       |
| Help             |                     | Close |

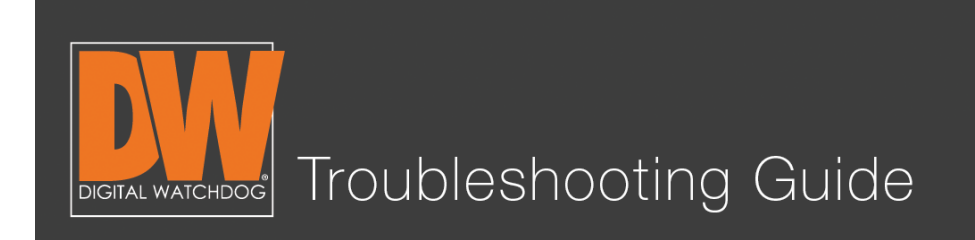

# Step 8.

Allow your backup to complete. The length of time to back up depends on the size of the file you are backing up. The next photo illustrates the different stages of the backup. After the file completes the backup, press "OK."

| Export |                   |         |   |    |   |        |
|--------|-------------------|---------|---|----|---|--------|
| B      | urning :          |         |   |    |   |        |
|        |                   | 0       |   |    |   |        |
|        |                   |         | 6 | OK |   | Cancel |
| Export |                   |         |   |    |   |        |
| 👋 Bu   | rning : (remained | 0M:16S) |   |    |   |        |
|        |                   | 60      |   |    |   |        |
|        |                   |         |   | OK |   | Cancel |
| Export |                   |         |   |    |   |        |
| 🌿 Ba   | ckup Completed    |         |   |    |   |        |
|        |                   | 100     |   |    | - |        |
|        |                   |         | 5 |    |   |        |

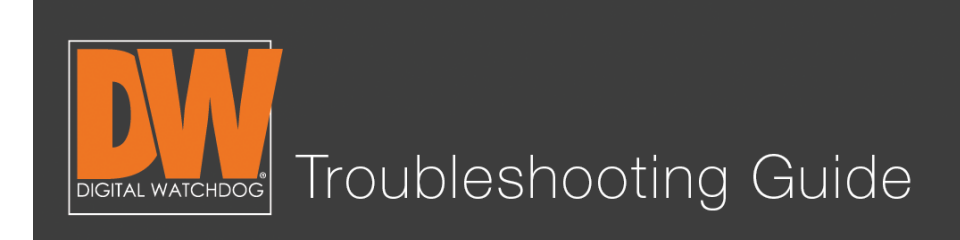

### Step 9.

Plug your USB thumb drive into a Windows  $^{\ensuremath{\texttt{B}}}$  computer. Open the USB thumb drive and you will see;

- The player folder
- The file you backed up (it will end in ".psf)
- The actual player

Double click the player icon and it will open the backup player.

|                                                                                                    | and the second           |                   |                 |           |                       |          | ×              |
|----------------------------------------------------------------------------------------------------|--------------------------|-------------------|-----------------|-----------|-----------------------|----------|----------------|
| Comput                                                                                                    | er ► DW-USB (D:) ►       |                   |                 |           | ✓ 4y Search DW SPECTI | RUM (D:) | <mark>م</mark> |
| Organize 🔻 Share wit                                                                                                    | :h ▼ New folder          |                   |                 |           |                       | ····     | 0              |
| ▲ ★ Favorites                                                                                                    | Name                     | Date modified     | Туре            | Size      |                       |          |                |
| 📃 Desktop                                                                                                    | Player                   | 2/28/2013 5:21 AM | File folder     |           |                       |          |                |
| 🐌 Downloads                                                                                                    | 🔯 dwbackup.psf           | 9/23/2015 9:40 PM | Player.Document | 11,876 KB | < THE FOOTAGE         |          |                |
| 🖳 Recent Places                                                                                                    | Real Player_Launcher.exe | 3/19/2015 7:52 AM | Application     | 54 KB     | < THĒ BĂČKUP PLA      | A YER    |                |
| <ul> <li>     Computer     DW-USB (D:)     DW-USB (D:)     DW-USB (D:)     Network     Network     Support     Network     Support     Support     Network     Support     Support     Support     Network     Support     Support     Sup</li></ul> |                          |                   |                 |           |                       |          |                |
| 3 items                                                                                                    |                          |                   |                 |           |                       |          |                |

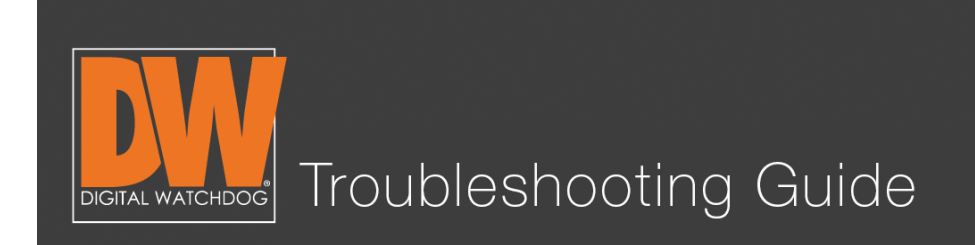

# Step 10.

Click on the folder in the top left of the player.

| MALLACS                                                                         | nen Jmage Op Pint 1 4 9 10 | 6 Ful Option                                                       |                   |                     |
|---------------------------------------------------------------------------------|----------------------------|--------------------------------------------------------------------|-------------------|---------------------|
|                                                                                 |                            |                                                                    |                   |                     |
|                                                                                 |                            |                                                                    |                   |                     |
|                                                                                 |                            |                                                                    |                   |                     |
|                                                                                 |                            |                                                                    |                   |                     |
| < { 2015-09 } ><br><u>Sun Man Tue Wed Thu Pn Sat</u><br>1 2 3 4 5               |                            | $[\mathbf{H}] = (\mathbf{H}) \in [\mathbf{H}] \times [\mathbf{H}]$ | 18.8              |                     |
| 0 7 8 9 10 11 12<br>13 14 15 16 17 18 19<br>20 21 22 23 38 25 26<br>27 28 29 30 | Ch 01 111 02 0.3 0.4       | US 06 07 00 09 10 11                                               | 12 13 14 15 16 17 | 10 19 20 21 22 23 • |

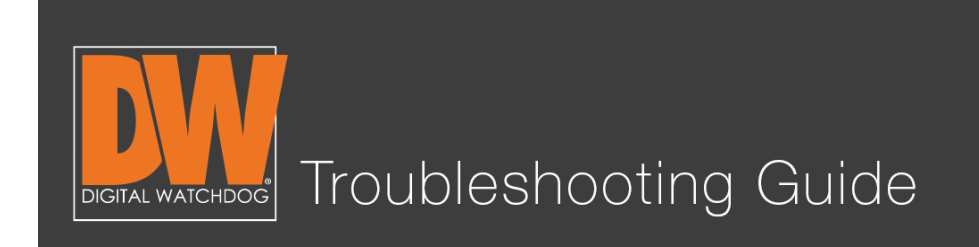

# Step 11.

Select the file from your USB. If you backed up multiple files, you can select which one to view from this screen. Press "Open" after you've made your selection.

| Open                                                                                                    | ter 🕨 DW-USB (D:) 🕨 |                   |                     | <b>• •</b> | Search DW-USB (D:)     |        | x |
|----------------------------------------------------------------------------------------------------|---------------------|-------------------|---------------------|------------|------------------------|--------|---|
| Organize   New fold                                                                                         | ler                 |                   |                     |            | :== ▼                  |        | 0 |
| ★ Favorites                                                                                                 | Name *              | Date modified     | Type<br>File folder | Size       |                        |        |   |
| Downloads                                                                                                   | dwbackup.psf        | 9/23/2015 9:40 PM | Player.Document     | 11,876 KB  |                        |        |   |
| <ul> <li>➢ Libraries</li> <li>➢ Documents</li> <li>➢ Music</li> <li>➢ Pictures</li> <li>☑ Videos</li> </ul> |                     |                   |                     |            |                        |        |   |
| Computer<br>System (C:)<br>DW-USB (D:)<br>Network                                                           |                     |                   |                     |            |                        |        |   |
| Filer                                                                                                    | name: dwbackup.psf  |                   |                     | •          | /ideo file(*.psf) Open | Cancel | • |

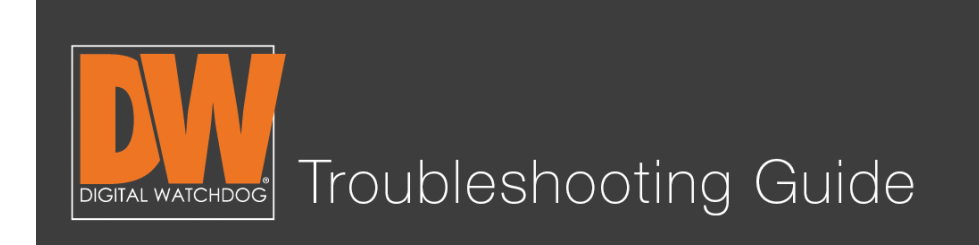

# Step 12.

Your file will play immediately after selection. You will notice the time stamp, the appropriate camera on the appropriate channel, and easy to use navigation on the bottom of the screen to find specific times and incidents!

| MALXACE                                                                                                    | Image         Op         Image         Image         Im |
|----------------------------------------------------------------------------------------------------|----------------------------------------------------------------------------------------------------|
| i in dividual                                                                                                    | [12]     [13]       [12]     [13]       DWO DISITOR     DWO DISITOR       Complete Surveillance Solutions     Complete Surveillance Solutions                                                                                                    |
|                                                                                                    | [64]     [65]     [66]       DWO DIG LIDGE<br>Complete Surveillance Solutions     DWO DIG LIDGE<br>Complete Surveillance Solutions     DWO DIG LIDGE<br>Complete Surveillance Solutions                                                                                                    |
|                                                                                                    | [07] [68] [09]                                                                                                    |
| < [2015-09] ><br>Sun Mon Tue Wed Thu Fri Sat                                                                     | 9/23/2015 02:35:19 PM REGELERE                                                                                                    |
| 1 2 3 4 5<br>6 7 8 9 10 11 12<br>13 14 15 16 17 18 19<br>20 21 22 23 24 25 26<br>27 28 29 30<br>■ D5T 3:07:37 PM | 05         10         15         20         25         30         35         40         45         50         55         6           Ch.1         I         I                                                                                                    |

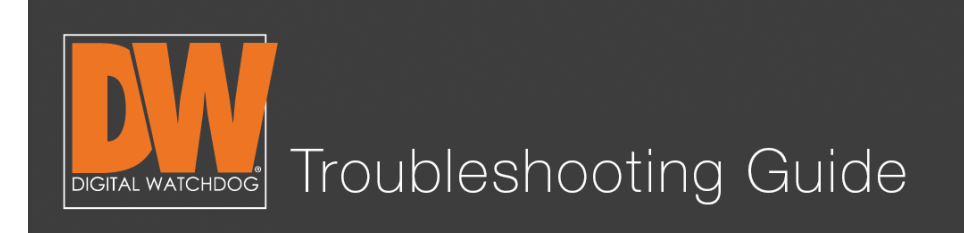

#### Additional Notes

- Your start time and end time **must** have footage at the exact time.
- External hard drives can work, but are **not** recommended.
- If you forget to add a backup player, our free Pivot<sup>™</sup> software includes a player that will play your file.
- The backup is only viewable on Windows machines. Mac<sup>®</sup> computers will need to rely on the "clip" function on their Mac ACS software.
- The file will only back up in the .psf format. This allows for ease when navigating through your footage on the player.

Follow this link for our free Pivot<sup>™</sup> software. You can also back up from the Pivot software. This is explained in the Pivot manual.

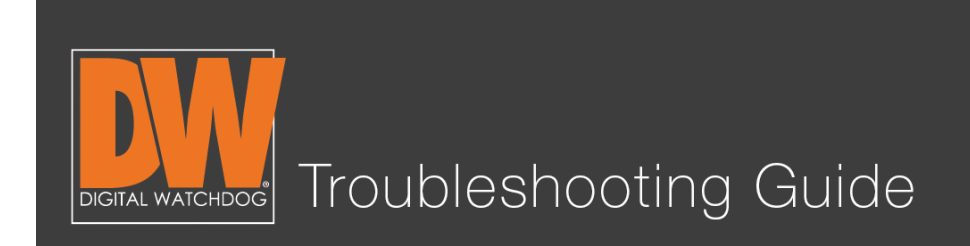

This guide offers basic step-by-step instructions to set up your Digital Watchdog  $^{\mbox{\scriptsize B}}$  DVR to be viewed anywhere!

# Step 1.

Go to NETWORK > Network on the Setup menu.

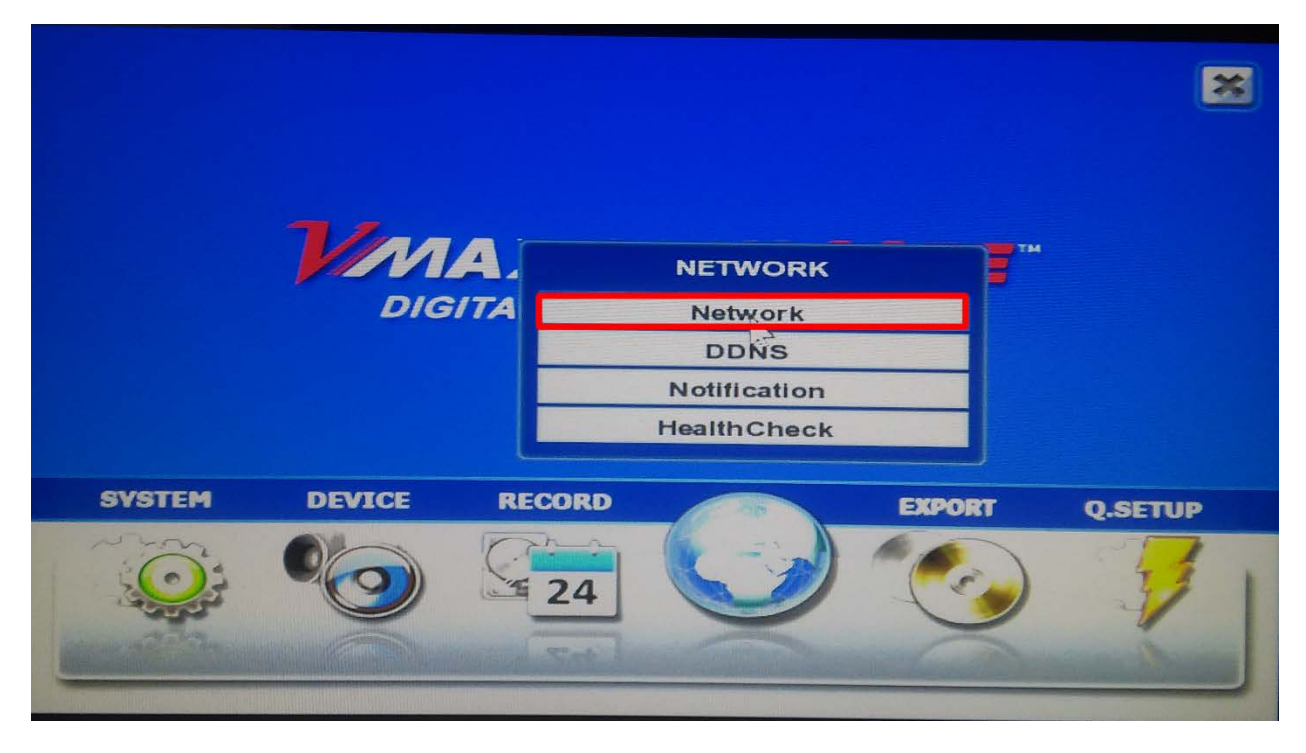

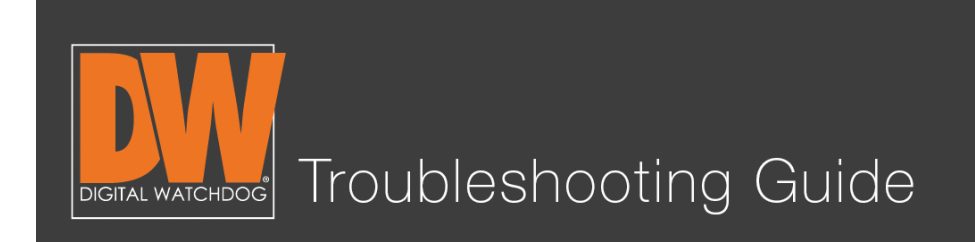

### Step 2.

Change the Network Type from "Static" to "Dynamic."

| 20 20 🕑 🥑 🍠         | NETWORK                                 |        |
|---------------------|-----------------------------------------|--------|
| Network DDNS Notifi | cation HealthCheck                      |        |
|                     |                                         |        |
| NetworkType         | Static IP IP Detect                     |        |
| IP Detect Progress  |                                         |        |
| IP Address          | 192.168.1.160                           |        |
| Subnet Mask         | 255.255.255.0                           |        |
| Gateway             | 192.168.1.1                             |        |
| DNS Server 1        | 0.0.0.0                                 |        |
| DNS Server 2        | 0.0.0.0                                 |        |
| Network Port        | 80                                      |        |
| Bandwidth Limit     | 100 Mbps                                |        |
|                     |                                         |        |
|                     | ✓ Use UPNP                              |        |
|                     | Auto Private IP Setup (IAAT Travel sal) |        |
|                     | Save                                    | Cancel |
| Default Help        | Save                                    |        |

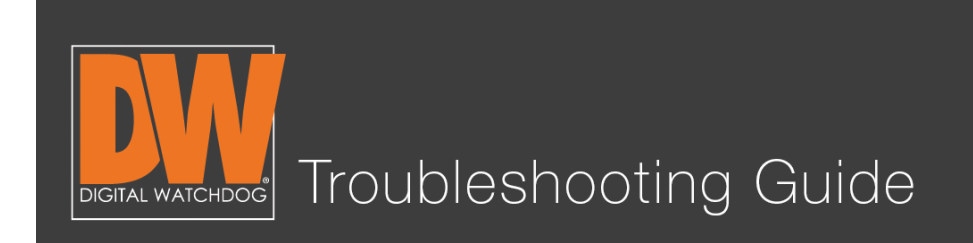

# Step 3.

Press the "IP Detect" button and wait for the DVR to find a new IP Address.

| NetworkType   | Dynamic IP            | IP Detect                                                                                                    |
|---------------|-----------------------|----------------------------------------------------------------------------------------------------|
| tect Progress |                       |                                                                                                    |
| IP Address    | 192 168 1 160         | E Contraction of the second second second second second second second second second second second second second |
| Subnet Mask   | 255.255.255.0         | (B)                                                                                                    |
| Gateway       | 192 168 1 1           | 3                                                                                                    |
| NS Server 1   | 0 0 0 0               | 60                                                                                                    |
| IS Server 2   |                       | F                                                                                                    |
| twork Port    | 80                    | B                                                                                                    |
| vidth Limit   | 100 Mbps              |                                                                                                    |
|               | Use UPNP              |                                                                                                    |
|               | Auto Private IP Setup | (NAT Traversal)                                                                                                 |

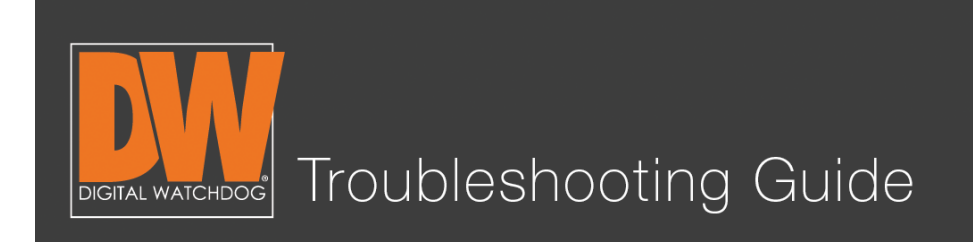

# Step 4.

After the new IP Address is detected, set the Type back to "Static" and save your settings.

| Network DDNS Notifi | cation HealthCheck                                 |         |
|---------------------|----------------------------------------------------|---------|
|                     |                                                    |         |
| NetworkType         | Static IP IP Dete                                  | ct      |
| IP Detect Progress  | 100                                                |         |
| IP Address          | 192.168.1.190 NEW IP ADDRESS                       | Ø       |
| Subnet Mask         | 255.255.255.0                                      | Ø       |
| Gateway             | 192.168.1.1                                        | B       |
| DNS Server 1        | 192.168.1.1                                        | B       |
| DNS Server 2        | 0.0.0.0                                            | Ø       |
| Network Port        | 80                                                 | B       |
| Bandwidth Limit     | 100 Mbps                                           |         |
| Request Success     | ✓Use UPNP<br>Auto Private IP Setup (NAT Traversal) |         |
| Default Help        | Save                                               | Cancol  |
|                     |                                                    | Calicer |

# Your DVR is now set up on the local network!

You can now use this new local IP Address to connect to your DVR on our mobile phone application or computer software while you remain on the same network as the DVR!

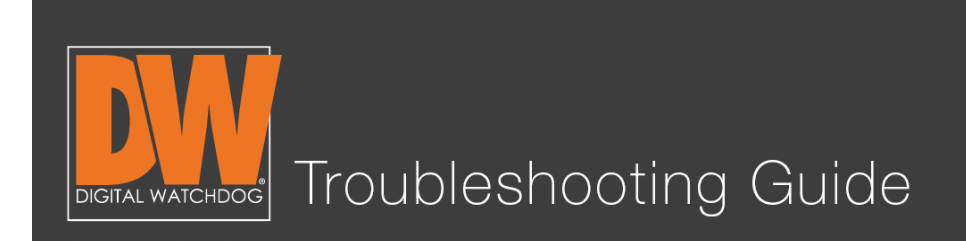

# Setting Up a DDNS

# Step 5.

Select NETWORK > Network > DDNS on the Setup menu.

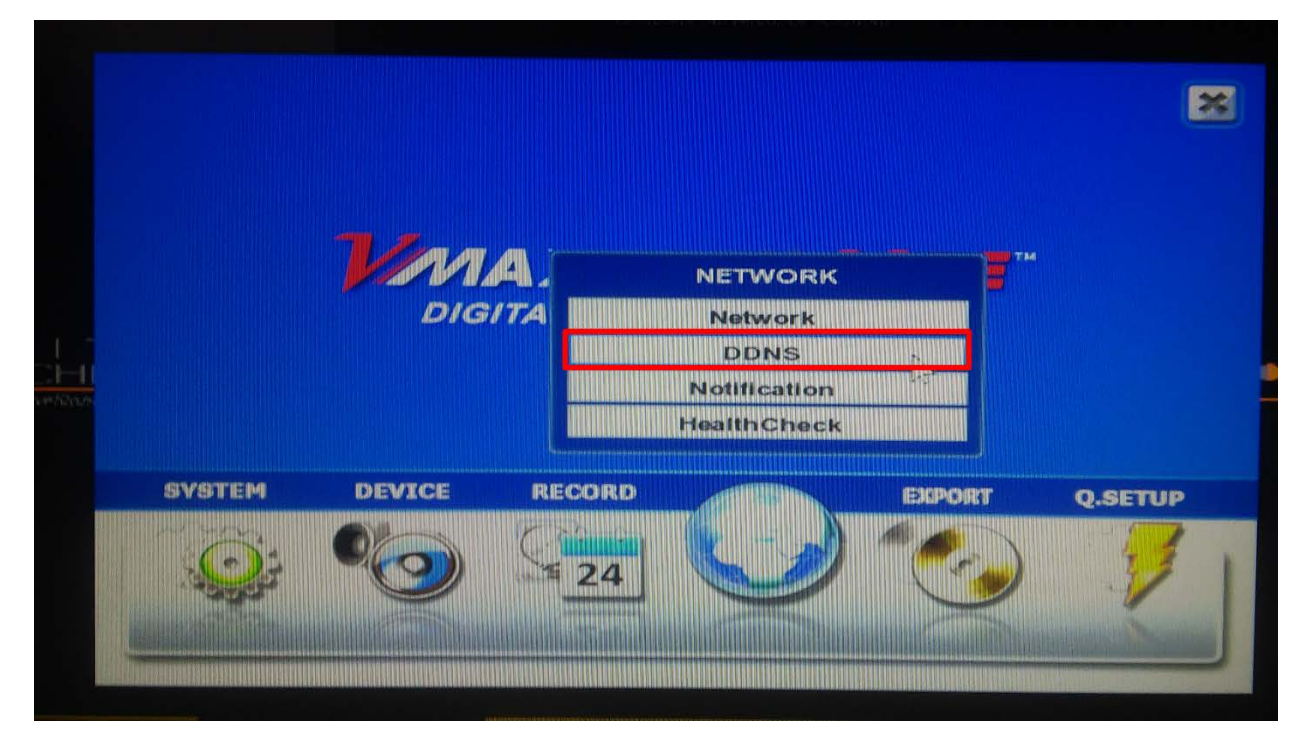

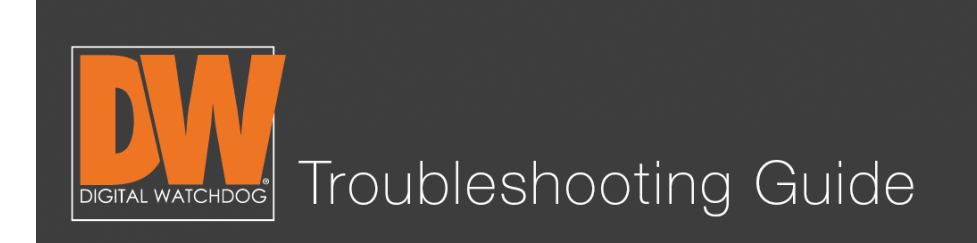

# Step 6.

Checkmark "Use DDNS" so the page can be edited.

| DDNS Server dwddns2.net   TCP/IP Port 80   Host Name 0   ID 0   Password 0   Request Start | Network DDNS Notifi | cation HealthCheck |      |        |
|--------------------------------------------------------------------------------------------|---------------------|--------------------|------|--------|
| TCP/IP Port 80<br>Host Name Ø<br>ID<br>Password Ø<br>Request Start                         | DDNS Server         | dwddns2 net        |      | -      |
| Host Name<br>ID<br>Password<br>Request Start                                               | TCP/IP Port         | 80                 |      | -      |
| ID<br>Password<br>Request Start                                                            | Host Name           |                    |      | 9      |
| Password<br>Request Start                                                                  | ID                  |                    | l.   | 2      |
| Request Start                                                                              | Password            |                    | 5    | P      |
|                                                                                            | Request             | Start              |      |        |
|                                                                                            |                     |                    |      |        |
|                                                                                            |                     |                    |      |        |
|                                                                                            |                     |                    |      |        |
|                                                                                            |                     |                    |      |        |
|                                                                                            | Help                |                    | Save | Cancel |

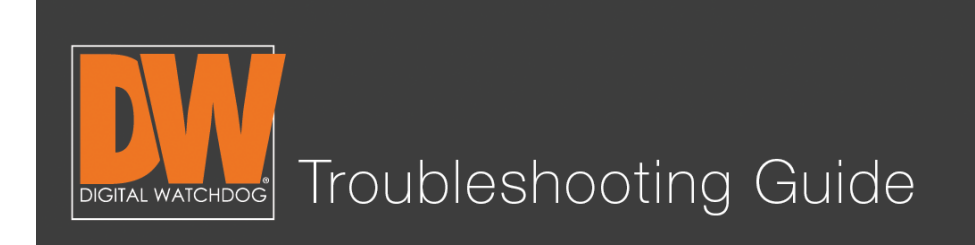

# Step 7.

Select either "dwddns" or "dwddns2" as your DDNS server. These are free DDNS servers that we provide for your convenience.

| Network | DDNS Notiti                                                          | cation                                              | Health                  | Charak |   |     |       |
|---------|----------------------------------------------------------------------|-----------------------------------------------------|-------------------------|--------|---|-----|-------|
|         | DDNS Server<br>TCP/IP Port<br>Host Name<br>ID<br>Password<br>Request | VUse I<br>dwddn<br>None<br>dwddn<br>dyndns<br>dwddn | S.net<br>S.com<br>S.net |        |   |     |       |
|         |                                                                      |                                                     |                         |        | - | 210 | Camer |

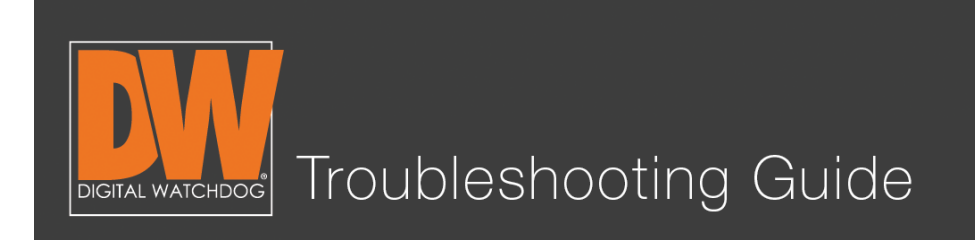

# Step 8.

Press the pencil icon next to "Host Name" and enter the name you would like your DVR to have. **The DDNS will accept alphanumeric characters only. No spaces or special characters.** After you create your name, press "Confirm."

|           |                                                     | cant                                                              | 311                                                                            | п                                                                                                   | ealt                                                                                                    | ncr                                 | eck                     |                                                                                                    |                                                                                                    |                                                                                                    |                                                                                                    |                                                                                                    |                                     |                                                                                           |
|-----------|-----------------------------------------------------|-------------------------------------------------------------------|--------------------------------------------------------------------------------|----------------------------------------------------------------------------------------------------|----------------------------------------------------------------------------------------------------|-------------------------------------|-------------------------|----------------------------------------------------------------------------------------------------|----------------------------------------------------------------------------------------------------|----------------------------------------------------------------------------------------------------|----------------------------------------------------------------------------------------------------|----------------------------------------------------------------------------------------------------|-------------------------------------|-------------------------------------------------------------------------------------------|
|           |                                                     | <b></b>                                                           | Jse                                                                            | DDI                                                                                                 | NS                                                                                                    |                                     |                         |                                                                                                    |                                                                                                    |                                                                                                    |                                                                                                    |                                                                                                    |                                     |                                                                                           |
| DDNS Serv | er                                                  | dw                                                                | ddn                                                                            | s2.                                                                                                 | net                                                                                                    |                                     |                         |                                                                                                    |                                                                                                    |                                                                                                    |                                                                                                    |                                                                                                    |                                     |                                                                                           |
| -         |                                                     |                                                                   |                                                                                |                                                                                                    |                                                                                                    |                                     |                         |                                                                                                    |                                                                                                    |                                                                                                    |                                                                                                    | X                                                                                                    |                                     |                                                                                           |
| digital   | wat                                                 | chd                                                               | og2                                                                            | 015                                                                                                 |                                                                                                    |                                     |                         |                                                                                                    |                                                                                                    |                                                                                                    |                                                                                                    |                                                                                                    | 2                                   |                                                                                           |
| 1         | 2                                                   | 3                                                                 | 4                                                                              | 5                                                                                                   | 15                                                                                                    | 7                                   | 8                       | 9                                                                                                    | 0                                                                                                    | -                                                                                                    | =                                                                                                    | <-                                                                                                    | 2                                   |                                                                                           |
| CapsL.    | q                                                   | w                                                                 | e                                                                              | r                                                                                                   | t                                                                                                    | У                                   | u                       | 1                                                                                                    | 0                                                                                                    | P                                                                                                    | 1                                                                                                    | 1                                                                                                    |                                     |                                                                                           |
| Shift     | a                                                   | s                                                                 | d                                                                              | 1                                                                                                   | g                                                                                                    | h                                   | J                       | k                                                                                                    | ł                                                                                                    | :                                                                                                    | 1                                                                                                    |                                                                                                    |                                     |                                                                                           |
| Spac      | e                                                   | z                                                                 | ×                                                                              | c                                                                                                   | V                                                                                                    | ь                                   | n                       | m                                                                                                    | Del                                                                                                    | Co                                                                                                    | ontir                                                                                                    | m                                                                                                    |                                     |                                                                                           |
|           |                                                     |                                                                   |                                                                                |                                                                                                    |                                                                                                    |                                     |                         |                                                                                                    |                                                                                                    |                                                                                                    |                                                                                                    |                                                                                                    | -                                   |                                                                                           |
|           |                                                     |                                                                   |                                                                                |                                                                                                    |                                                                                                    |                                     |                         |                                                                                                    |                                                                                                    |                                                                                                    |                                                                                                    |                                                                                                    |                                     |                                                                                           |
|           | digital<br>digital<br>1<br>CapsL.<br>Shift<br>Space | DDNS Server<br>digitalwate<br>1 2<br>CapsL. q<br>Shift a<br>Space | DDNS Server dw<br>digitalwatchd<br>1 2 3<br>CapsL. q w<br>Shift a s<br>Space z | Use<br>DDNS Server dwddn<br>digitalwatchdog2<br>1 2 3 4<br>CapsL, q w e<br>Shift a s d<br>Space z x | Use DDI<br>DDNS Server dwddns2.<br>digitalwatchdog2015<br>1 2 3 4 5<br>CapsL. q w e r<br>Shift a s d f<br>Space z x c | DDNS Server Use DDNS<br>dwddns2.net | Use DDNS<br>dwddns2.net | Use DDNS<br>DDNS Server dwddns2.net<br>digitalwatchdog2015<br>1 2 3 4 5 9 7 8<br>CapsL. q w e r t y u<br>Shift a s d f g h j<br>Space z x c v b n | Use DDNS<br>dwddns2.net<br>digitalwatchdog2015<br>1 2 3 4 5 5 7 8 9<br>CapsL. q w e r t y u i<br>Shift a s d f g h j k<br>Space z x c v b n m | Use DDNS<br>DDNS Server dwddns2.net<br>digitalwatchdog2015<br>1 2 3 4 5 5 7 8 9 0<br>CapsL. q w e r t y u i o<br>Shift a s d f g h j k i<br>Space z x c v b n m Del | Use DDNS<br>DDNS Server dwddns2.net<br>digitalwatchdog2015<br>1 2 3 4 5 5 7 8 9 0 -<br>CapsL. q w e r t y u i o p<br>Shift a s d f g h j k i ;<br>Space z x c v b n m Del Co | Use DDNS<br>DDNS Server dwddns2.net<br>digitalwatchdog2015<br>1 2 3 4 5 9 7 8 9 0 - =<br>CapsL. q w e r t y u i o p [<br>Shift a s d f g h j k i ; /<br>Space z x c v b n m Del Confir | Use DDNS<br>DDNS Server dwddns2.net | Use DDNS   DDNS Server   dwddns2.net     digitalwatchdog2015   1 2 3 4 5 5 7 8 9 0 - = <- |

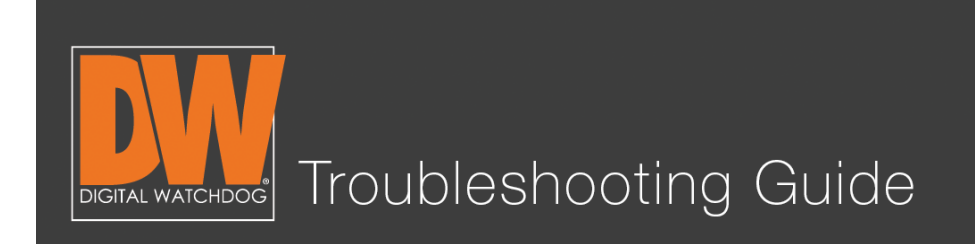

# Step 9.

Press the request "Start" button on the page to register your DDNS.

| 1 | 22 O 22 S           | NETWORK                  |
|---|---------------------|--------------------------|
| ļ | Network DDNS Notifi | cation HealthCheck       |
|   | DDNS Server         | Wuse DDNS<br>dwddns2.net |
|   | TCP/IP Port         | 80                       |
|   | Host Name<br>ID     | digitalwatchdog2015      |
|   | Password<br>Request | Start                    |
|   |                     | Request                  |
|   | Default Help        | Save Cancel              |

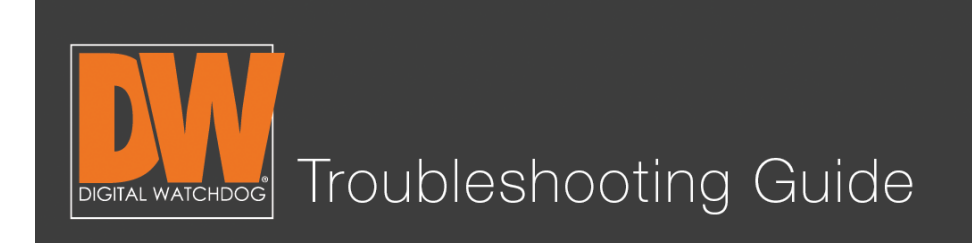

# Step 10.

If the request returns "DDNS Success," save. Congratulations! Your DDNS address is now registered! It will be found as "(hostname).(ddnsserver)".

|             |                 |       | J.J.   | NETWORK             |      |        |
|-------------|-----------------|-------|--------|---------------------|------|--------|
|             | Network         | DDNS  | Notifi | cation HealthCheck  |      |        |
|             |                 |       |        | Use DDNS            |      |        |
|             |                 | DDNS  | Server | dwddns2.net         |      |        |
|             |                 | TCP/I | P Port | 80                  |      |        |
|             |                 | Hos   | t Name | digitalwatchdog2015 | 6    | 2      |
|             | Contract of the |       | ID     |                     | 0    | 2      |
|             |                 | Pas   | sword  |                     | 0    | 2      |
| n suran San |                 | R     | equest | Start               |      | N      |
|             |                 |       |        | DDNS Success        |      | 15     |
|             | Default         |       | Help   |                     | Save | Cancel |
|             |                 |       |        | NW-DIQLIAL          |      |        |

#### You have now created your remote address!

This address will allow you to connect on your mobile phone application or computer software from a remote location.

For this address to work, you now need to allow Port Forwarding on your router.

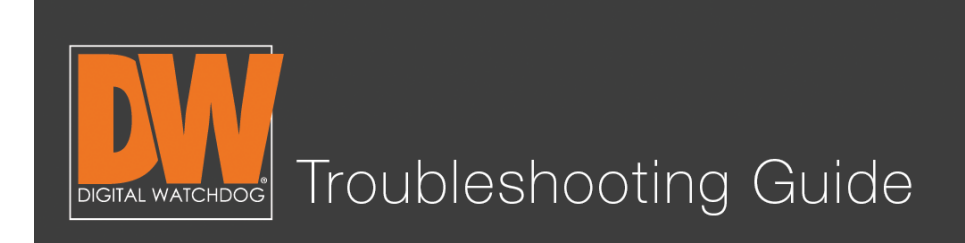

#### Setting Up Port Forwarding

### Step 11.

To set up Port Forwarding, you will need to access your router's user interface on a computer. This can usually be found by entering the gateway found under the network page on the DVR. In our example, we're using "192.168.1.1"

Gateway 192.168.1.1

### Step 12.

Go to a computer on the same network. Type the gateway into the address bar of any web browser (Internet Explorer, Chrome, Safari, etc.) And press "Enter."

| C - Windows Internet Explorer                             |                                           |
|-----------------------------------------------------------|-------------------------------------------|
| C v 2 192.168.1.1                                         | 🗸 🗟 🌩 🗙 📴 Bing 🖉 🗸                        |
| 🙀 Favorites 🛛 🙀 🐌 Suggested Sites 🔻 🙋 Web Slice Gallery 🕶 |                                           |
|                                                           | 🏠 🔻 🔝 👻 🖃 🗰 🕶 Page 👻 Safety 🛩 Tools 👻 🔞 👻 |

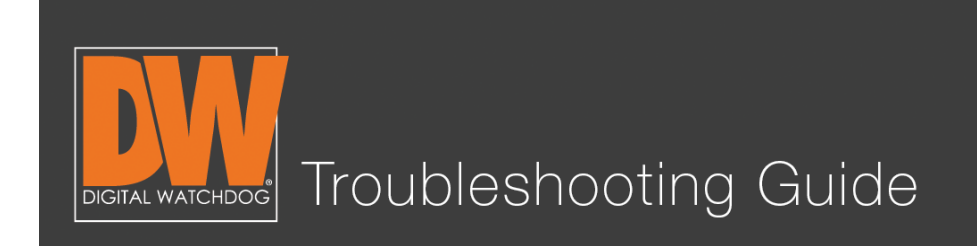

### Step 13.

This should display a prompt asking for your router's log in information. This information is found most commonly on the actual routing device. (Note: This is **not** your Wi-Fi information.)

| J | Site:             | 192.168.1.1                    |
|---|-------------------|--------------------------------|
|   | Realm             | RT314                          |
|   | <u>U</u> ser Name | admin                          |
|   | Password          | ****                           |
|   | Save this         | password in your password list |

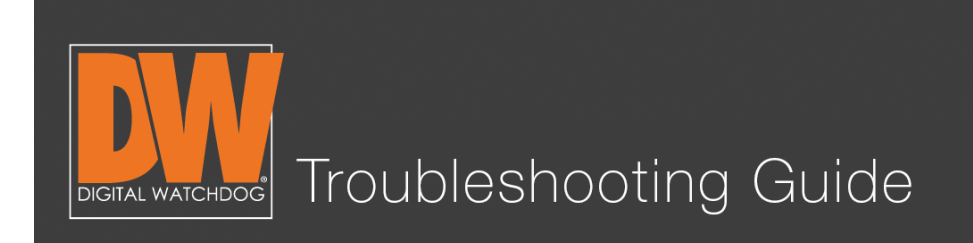

### Step 14.

Depending on the router, the next step can be found in different places. In this case, we want to select "Applications and Gaming." (Also known as Pinholes, Port Forwarding, Single Port, etc.)

| LINKSYS                                                                                                    | ồby Cis                            | sco                               |                         |                 |      |                          | Firmer                                                                                                    | rre Version: v4.30.15                                                                                              |
|----------------------------------------------------------------------------------------------------|------------------------------------|-----------------------------------|-------------------------|-----------------|------|--------------------------|----------------------------------------------------------------------------------------------------|----------------------------------------------------------------------------------------------------|
|                                                                                                    |                                    |                                   |                         |                 | Wir  | reless-G Broad           | Iband Router                                                                                                    | WRT54GL                                                                                                    |
| Setup                                                                                                    | Setup                              | Wireless                          | Security                | Access Restrict | ions | Applications<br>& Gaming | Administration                                                                                                    | Status                                                                                                    |
|                                                                                                    | Basic Setu                         | P I                               | 0                       | IDNS I          | MA   | C Address Clone          | Advance                                                                                                    | d Routing                                                                                                    |
| Language<br>Select your language<br>Internet Setup<br>Internet Connection Type<br>Optional Settings<br>(required by some ISPs) | Autor<br>Router M                  | sh ÷<br>matic Configur<br>Name: W | ration - DHCP<br>RT54GL | •••             |      |                          | Automatic Cor<br>DHCP : This se<br>commonly used<br>operators.<br>Host Name : E<br>name provided<br>Domain Name<br>domain name | nfiguration -<br>titing is most<br>i by Cable<br>niter the host<br>by your ISP.<br>: Enter the<br>provided by your |
|                                                                                                    | Host Na<br>Domain<br>MTU:<br>Size: | Name:                             | uto \$]                 |                 |      |                          | ISP.<br>More<br>Local IP Addre<br>address of the I                                                                             | eea : This is the<br>router.                                                                                       |

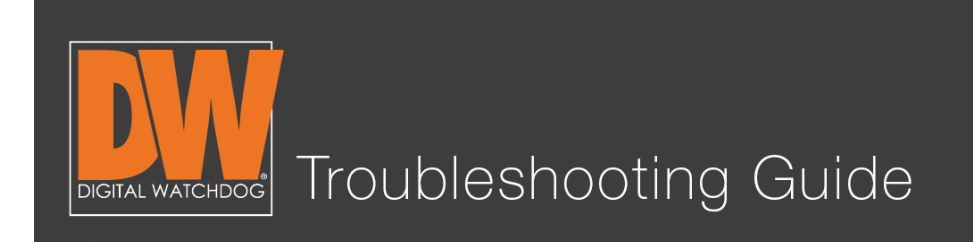

# Step 15.

Fill in the requested information. The port number should be the same number you have under the DVR's network page. In our example, we are using 80. The address used is the DVR's IP Address that we received from the IP Detect. Ours is 192.168.1.190. Make sure the rule you've created is enabled. Save the setting.

| LINKSYS            | <sup>°</sup> by Cis | SCO            |                |             |                    |                          | Firmw                                                 | are Version: v1.02.8                                  |
|--------------------|---------------------|----------------|----------------|-------------|--------------------|--------------------------|-------------------------------------------------------|-------------------------------------------------------|
| Applications       |                     |                |                |             | Wi                 | reless-G Broad           | band Router                                           | WRT54G                                                |
| & Gaming           | Setup               | Wireless       | Security       | y A<br>Resi | ccess<br>trictions | Applications<br>& Gaming | Administration                                        | Status                                                |
|                    | Port Range For      | ward   P       | ort Triggering | ) I         | DMZ                | I QoS                    |                                                       |                                                       |
| Port Pange Converd |                     |                |                |             |                    |                          |                                                       |                                                       |
| For Kange Forward  |                     |                | Port           | Range       |                    |                          | Port Range For<br>Certain applica<br>to open specific | orwarding:<br>tions may require<br>ports in order for |
|                    | Application         | Start          | End            | Protocol    | IP Addres          | ss Enable                | it to function co<br>of these applica                 | rrectly. Examples<br>ations include                   |
|                    | DVR                 | [ <b>80</b> to | 80 ]           | Both 😂      | 192.168.1. (       | 190 🗹                    | games. When a<br>certain port cor                     | nain online<br>a request for a<br>nes in from the     |
|                    | ooma                | 123 to         | 123            | UDP 😂       | 192.168.1. (       | 104                      | Internet, the ro<br>data to the con                   | uter will route the<br>puter you specify.             |
|                    | ooma                | 514 to         | 514            | UDP   \$    | 192.168.1. (       | 104                      | Due to security<br>may want to lin                    | concerns, you<br>it port forwarding                   |
|                    | ooma                | [1194] to      | 1194           | UDP 😂       | 192.168.1. (       | 104                      | using, and uncl<br>checkbox after                     | neck the Enable<br>you are finished.                  |
|                    | ooma                | 3386 to        | 3386           | UDP 😂       | 192.168.1. (       | 104                      | More                                                  |                                                       |
|                    | ooma                | 3480 to        | 3480           | UDP 😂       | 192.168.1. (       | 104                      |                                                       |                                                       |
|                    | ooma                | [10000] to     | 20000          | UDP 😂       | 192.168.1. (       | 104                      |                                                       |                                                       |
|                    | ooma                | [110] to       | 110            | TCP 😂       | 192.168.1. (       | 10 🗹                     |                                                       |                                                       |
|                    | ooma                | [443] to       | 443            | TCP 😂       | 192.168.1. (       | 104                      |                                                       |                                                       |
|                    |                     | 0 to           | 0              | Both 😂      | 192.168.1. (       | •                        |                                                       |                                                       |
|                    |                     |                |                |             |                    |                          |                                                       |                                                       |
|                    |                     |                |                |             |                    |                          |                                                       | վերին                                                 |
|                    |                     |                |                | Save Sett   | ings Ca            | ancel Changes            |                                                       | cisco.                                                |

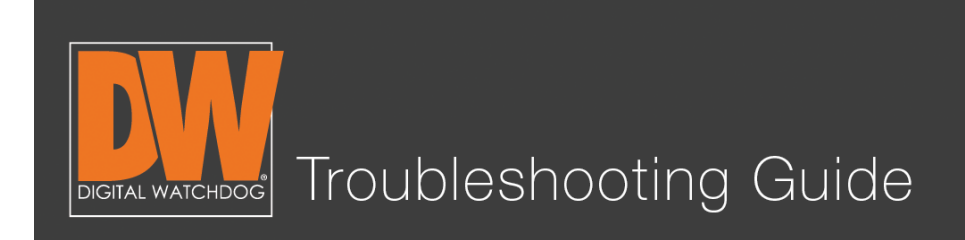

### Step 16.

Double check your work at <u>http://canyouseeme.org</u>. If you test your port number and it comes back successful, you are done!

| → C 🗋 www.canyouseeme.org                                                                                                    |                                                              |                                                    | ☆ 📭 🗄  |
|----------------------------------------------------------------------------------------------------|--------------------------------------------------------------|----------------------------------------------------|--------|
| CanYouSee                                                                                                    | eMe.orc                                                      | a                                                  |        |
| Open Port Che                                                                                                    | eck Tool                                                     |                                                    |        |
| This is a free utility for remotely verifying if a port is open or                                                             | closed. It is usefu                                          | I to users who wish to                             | verify |
| port forwarding and check to see if a server is running or a f                                                                 | firewall or ISP is b                                         | locking certain ports.                             |        |
|                                                                                                    |                                                              |                                                    |        |
|                                                                                                    |                                                              |                                                    |        |
| Success I can see your service on .34 on port                                                                                  | Commo                                                        | n Ports                                            |        |
| Success I can see your service on                                                                                              | Commo<br>FTP<br>SSH                                          | n Ports<br>21<br>22                                |        |
| Success I can see your service on 1.34 on port<br>(80)<br>Your ISP is not blocking port 80                                     | Commo<br>FTP<br>SSH<br>Telnet                                | n Ports<br>21<br>22<br>23                          |        |
| Success I can see your service on                                                                                              | Commo<br>FTP<br>SSH<br>Telnet<br>SMTP                        | n Ports<br>21<br>22<br>23<br>25                    |        |
| Success I can see your service on 1.34 on port<br>(80)<br>Your ISP is not blocking port 80<br>Your IP: 34                      | Commo<br>FTP<br>SSH<br>Telnet<br>SMTP<br>DNS                 | n Ports<br>21<br>22<br>23<br>25<br>53              |        |
| Success I can see your service on 1.34 on port<br>(80)<br>Your ISP is not blocking port 80<br>Your IP: 34<br>Port to Check: 80 | Commo<br>FTP<br>SSH<br>Telnet<br>SMTP<br>DNS<br>HTTP         | n Ports<br>21<br>22<br>23<br>25<br>53<br>80        |        |
| Success       I can see your service on                                                                                        | Commo<br>FTP<br>SSH<br>Telnet<br>SMTP<br>DNS<br>HTTP<br>POP3 | n Ports<br>21<br>22<br>23<br>25<br>53<br>80<br>110 |        |

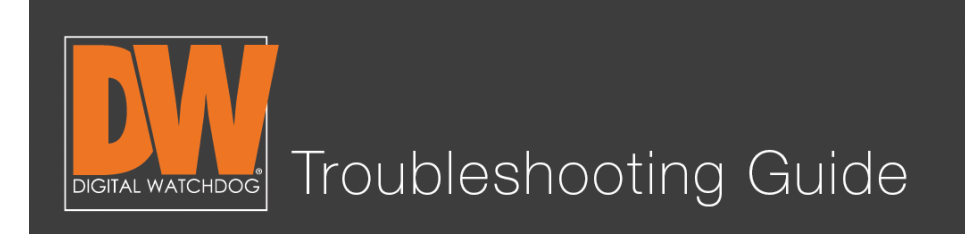

#### Additional Notes

- Your DVR's local IP Address will only work when you are <u>on</u> the same network. This means your phone or computer is connected to the same Internet.
- Your DDNS that you created generally only works when you are <u>off</u> the same network as the DVR.
- Some routers and Internet service providers do not allow the use of port 80. If this is the case, simply change the port number on the network page to something else and forward that port instead.
- If the DDNS address fails to register, try a different name or another DDNS server.
- The DDNS name you create will be going to a server. This means that the name you want to use may be taken. It is recommended to make your DDNS name unique to avoid any issues with registration. Refrain from host names like "DVR," "digitalwatchdog," "myhome" or anything else that might be commonly used. A common creation method is a favorite food and special year (ex. Papaya1978). This will reduce the likelihood of someone else having the same name that you would like to use.

This is a basic guideline. Not every router will look like this one, nor will they all have Port Forwarding enabled the same way. If you still have issues getting your ports forwarded, your Internet service provider has the means to do this for you.

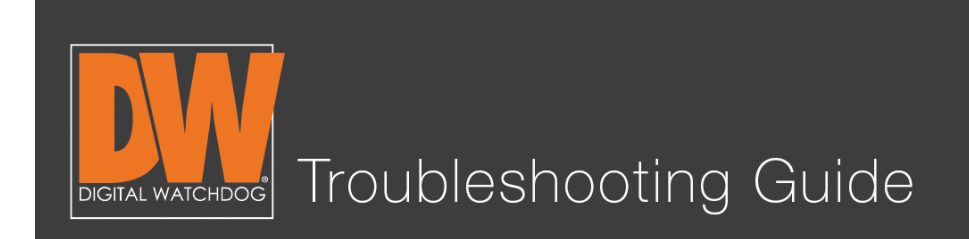

Upgrading your unit's firmware is a vital part of keeping your DVR healthy and in optimal working order. Firmware can improve your unit's functionality, add features and even resolve some issues. These are instructions for upgrading your firmware from the DVR.

# Step 1.

Log in to your unit. Right-click and select "Setup Menu."

|                    | Admin                                                                     |                                   |
|--------------------|---------------------------------------------------------------------------|-----------------------------------|
| HILANCE Scolutions | Display<br>PT2 Control<br>Sequence<br>Zoom<br>Call Monitor<br>Instant Rec | HILANCE Schullons                 |
| Hance Solutions    | Playback<br>Search<br>Export<br>Setup Menu<br>Shut Down<br>Logout         | ITAL<br>HDOG<br>etHance Solutions |

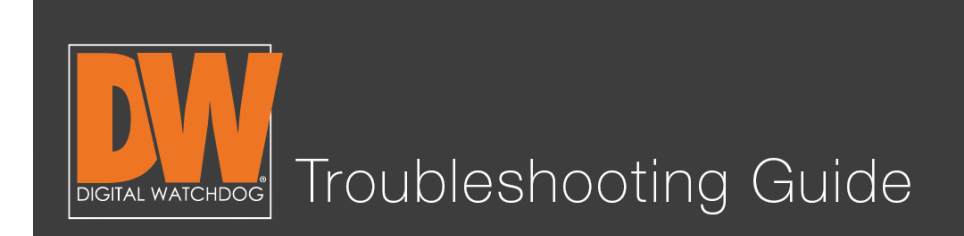

# Step 2.

Select "SYSTEM > System Info."

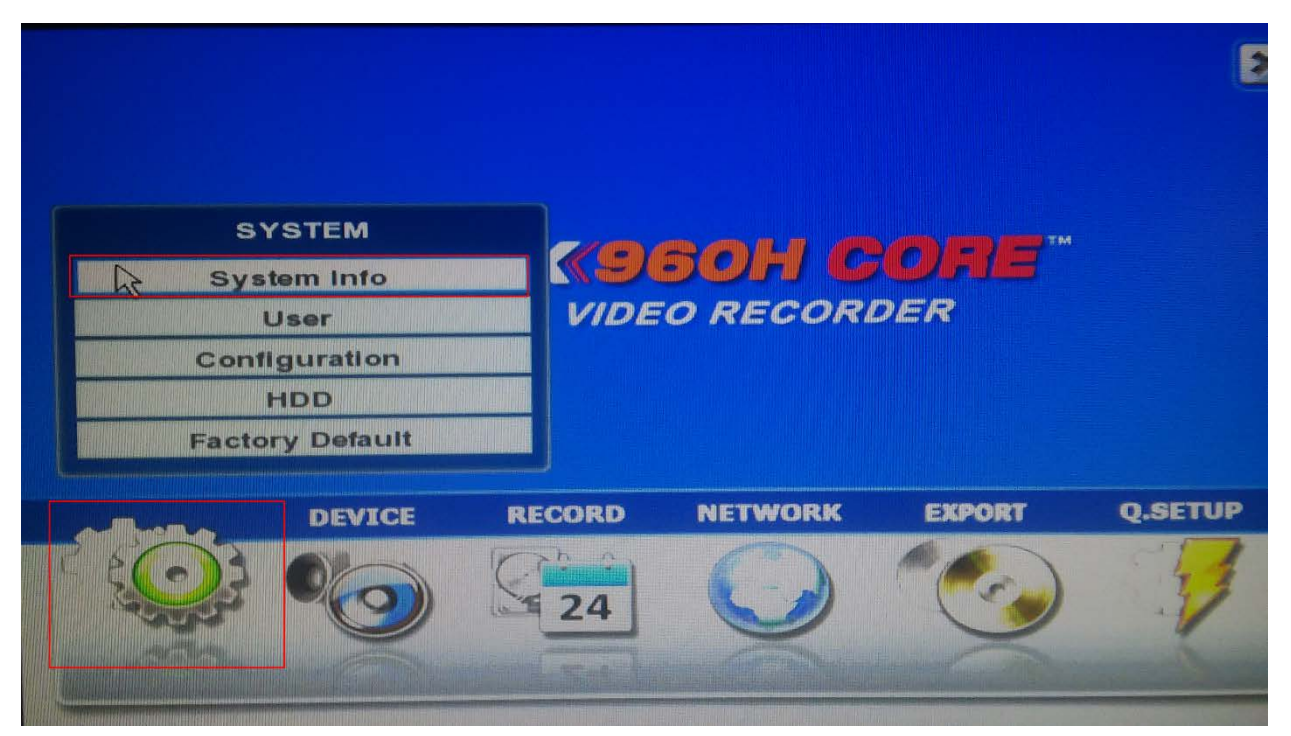

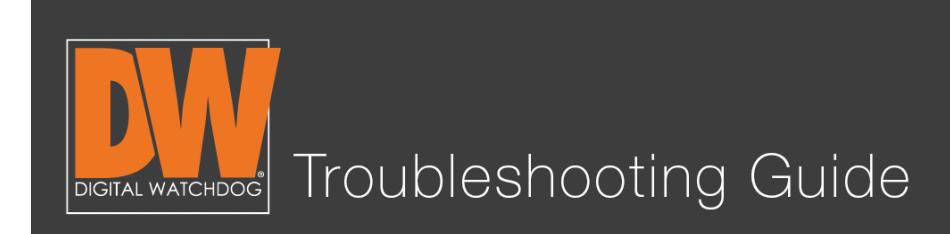

### Step 3.

You will find the firmware version you currently use about halfway down the page. Press "Upgrade."

The next steps will be broken down into two methods:

"A" Will refer to the FTP (network method).

"B" Will refer to the USB method.

| 0 20          | ) ~, 3                                |                                           | SYSTEM  |             |        |
|---------------|---------------------------------------|-------------------------------------------|---------|-------------|--------|
| System Info   | User Co                               | onfiguration HDD                          | Default |             |        |
| нр            | Date/Time<br>Resolution               | 09/28/2015 15:24:<br>1024×768             | 13      | 8           |        |
|               | Language<br>Remote ID                 | English<br>1                              |         | •           |        |
|               | Version                               | 6.2.0.1.16                                |         | Upgrade     |        |
| VI<br>I<br>Ma | deo Signal<br>P Address<br>Ic Address | PAL<br>192.168.1.160<br>3C:04:BF:07:09:3E | 3       |             |        |
| к             | eyboard ID<br>Keyboard                | 1<br>DWKB-100<br>Keypad Beep              | 🗢 Baudr | ate 9600 💌  | ,      |
| Default       | Help                                  | NTP (                                     | Display | Screen Save | Cancel |

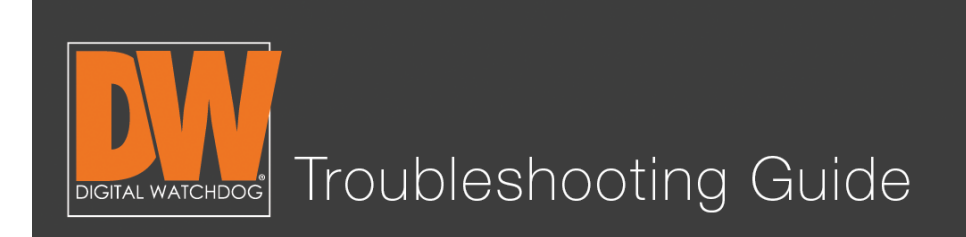

# Step 4A (FTP).

There are two methods to upgrade the firmware; over the network (FTP) and with a thumb drive (USB). We will first go over the FTP method. By default, the unit will be on FTP. All of the default information should be correct. Simply press the "check" button.

|     | Method                                     | FTP                                                                | -      |
|-----|--------------------------------------------|--------------------------------------------------------------------|--------|
| Upg | Device<br>rade File Name                   |                                                                    | Scan   |
|     | FTP address<br>User/Password               | ftp.dwcc.tv<br>vmax960                                             | Check  |
|     | Check Firmware<br>Current Ver.<br>New Ver. | 00:00<br>6.2.0.1.16<br>0.0.0.0.0                                   |        |
|     |                                            | Warning                                                            |        |
|     | Do not ren<br>while the                    | nove the device or turn off power<br>system upgrade is in progress |        |
|     |                                            |                                                                    |        |
|     |                                            | Save                                                               | Cancel |

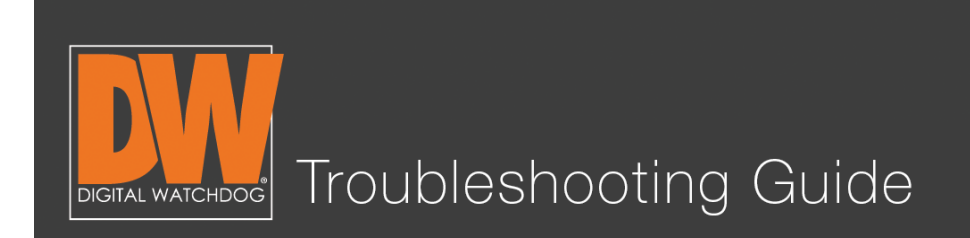

### Step 5A.

Your DVR should find the newest version. It will either say "New Version" or "Current Version is Up to Date." Press the confirmation button.

| 🥸 🕕 🔤 🔍 🥑 🥩 🥌                                    | SYSTEM                                     |
|--------------------------------------------------|--------------------------------------------|
| Sy: Upgrade                                      |                                            |
| Method FTP<br>Device<br>Upgrade File Name        | Scan                                       |
| FTP Upgrade<br>C New Version                     | Check                                      |
| Do not remove the devir<br>while the system upgr | ce or turn on power<br>rade is in progress |
| Deraunt                                          | Save Cancel<br>Save cancel                 |

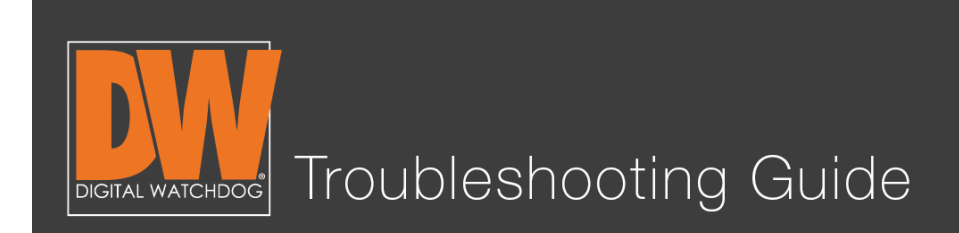

### Step 6A.

Wait. You will see the bottom display information about the progress.

| Method<br>Device<br>Upgrade File Name<br>FTP address<br>User/Password<br>Check Firmware<br>Current Ver.<br>New Ver. | FTP<br>ftp.dwcc.tv<br>vmax960<br>00:00<br>6.2.0.1.16 | Ø ****** | Scan<br>Scan<br>Check<br>Ø |
|----------------------------------------------------------------------------------------------------|------------------------------------------------------|----------|----------------------------|
| Hew Ver.                                                                                                    | Warning                                              | 1        |                            |
| Do not remove the device or turn off power<br>while the system upgrade is in progress                               |                                                      |          |                            |
| Downloading [0%]                                                                                                    |                                                      |          |                            |

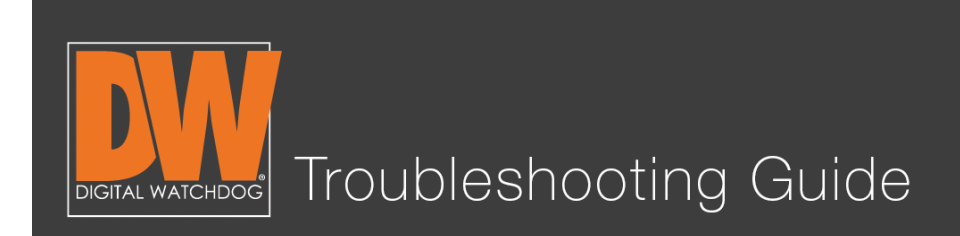

# Step 4B. (USB)

Download the current firmware from our website. You can find your model, then select the "Software" tab, where we will have the most up to date versions available. Download the file and copy it to a thumb drive.

# Step 5B.

Plug the USB stick in the front of the unit. Change the method to USB. You will notice that the FTP information is not being used. This is normal.

| Upgrade                                                                               |                                                          |  |  |  |  |
|---------------------------------------------------------------------------------------|----------------------------------------------------------|--|--|--|--|
| Method                                                                                | USB                                                      |  |  |  |  |
| Upgrade File Name                                                                     |                                                          |  |  |  |  |
| FTP address<br>User/Password<br>Check Firmware<br>Current Ver.<br>New Ver.            | ftp.dwcc.tv<br>vmax960<br>00:00<br>6.2.0.1.16<br>0.0.0.0 |  |  |  |  |
|                                                                                       | Warning                                                  |  |  |  |  |
| Do not remove the device or turn off power<br>while the system upgrade is in progress |                                                          |  |  |  |  |
|                                                                                       | Save Cancel                                              |  |  |  |  |

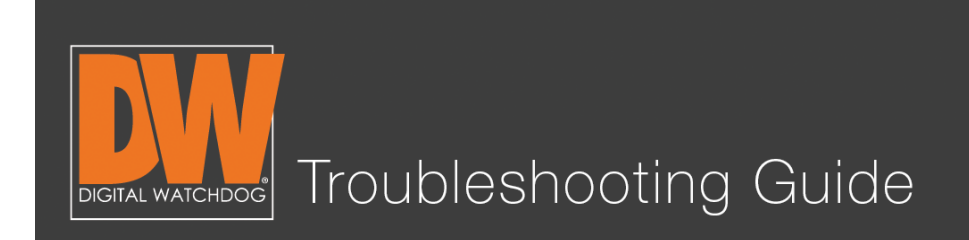

# Step 6B.

Press "Scan." You will notice the USB is found instantly, the newest version will display, and a start button appears at the bottom. Press "Start."

| Upgrade                                                                               |                            |                          |  |  |  |
|---------------------------------------------------------------------------------------|----------------------------|--------------------------|--|--|--|
| Method                                                                                | USB                        |                          |  |  |  |
| Upgrade Eile Name                                                                     | USB 0                      | Scan                     |  |  |  |
| ETP address                                                                           | SVS800_20150703_1709_6_2_0 |                          |  |  |  |
| User/Password                                                                         | ttp:dwcc.tv<br>vmax960     | B Check                  |  |  |  |
| Check Firmware                                                                        | 00.00                      |                          |  |  |  |
| Current Ver.                                                                          | 6.2.0.1.16                 |                          |  |  |  |
| New Ver.                                                                              | 6.2.0.1.17                 | aller and all the second |  |  |  |
| Warning                                                                               |                            |                          |  |  |  |
| Do not remove the device or turn off power<br>while the system upgrade is in progress |                            |                          |  |  |  |
| Start Save Cancel                                                                     |                            |                          |  |  |  |

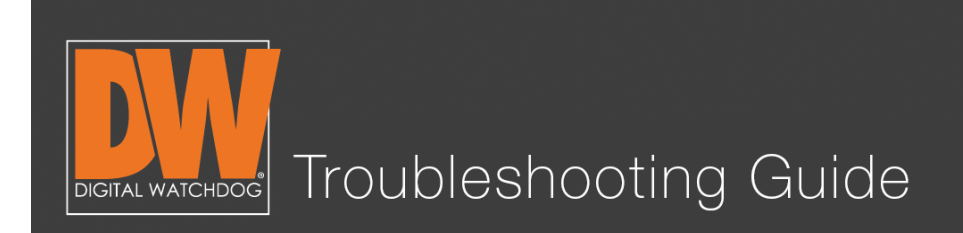

# Step 7.

Both methods will end in the same way; waiting for the upgrade to finish. Both methods will take anywhere from 3-5 minutes. The next screen shows the progress of the upgrades installing. After installation, the DVR will power cycle on its own.

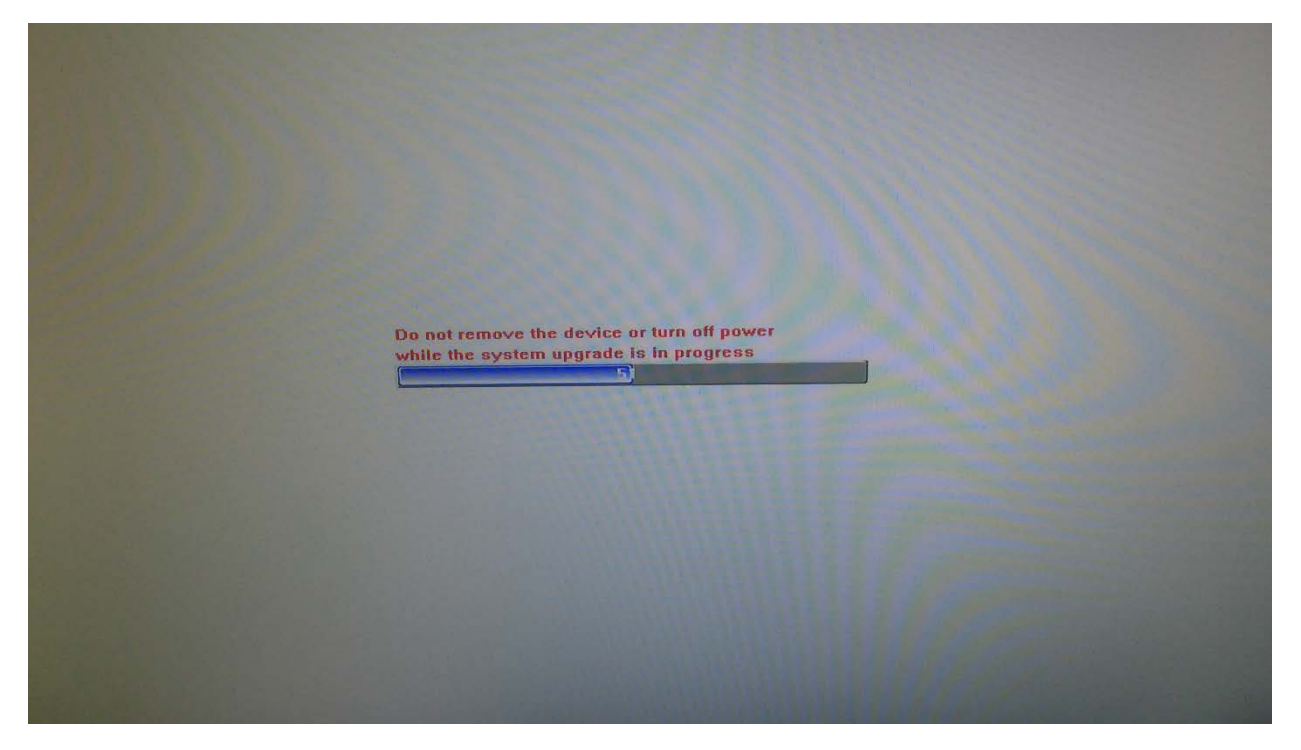

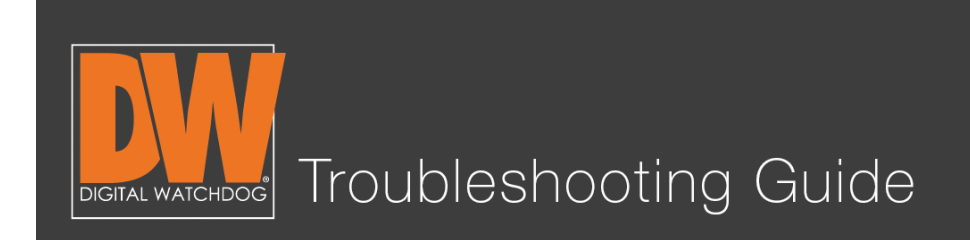

### Step 8.

Once the unit is up and operational, go back to "SYSTEM > System Info" to double check that the upgrade was applied. You should see the most up to date version number!

| 20 20 00 00         | SYSTEM                   |
|---------------------|--------------------------|
| System Info User Co | nfiguration HDD Default  |
| Date/Time           | 09/28/2015 15:45:22      |
| HD Resolution       | 1024x768                 |
| Language            | English                  |
| Remote ID           | 1                        |
| Version             | 6.2.0.1.17 Upgrade       |
| Video Signal        | PAL                      |
| IP Address          | 192.168.1.160            |
| Mac Address         | 3C:04:BF:07:09:3B        |
| Keyboard ID         | 1                        |
| Keyboard            | DWKB-100 T Baudrate 9600 |
|                     | Keypad Beep              |
|                     | NTP Display Screen Saver |
| Default Help        | Save Cancel              |

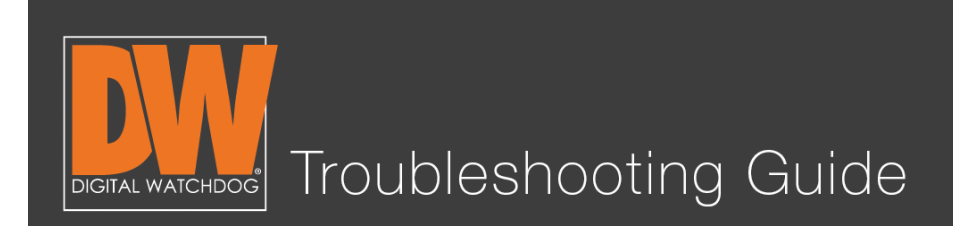

### Additional Notes

- The FTP method requires the DVR to have a stable network connection. If this method should fail for you, it is recommended to use the USB method instead.
- Firmware is constantly being worked on to ensure your DVR is in good shape. It is recommended to check at least once a month for new firmware.
- Your USB needs to be formatted in either "Fat" or "Fat32" to work.
- When you save the firmware to a thumb drive, **make sure it is in the root folder.** If the firmware is not in the root folder, the DVR will be unable to find the file.
- Do not remove the thumb drive until the unit reboots from the installation. Doing so too early can cause the firmware upgrade to fail.